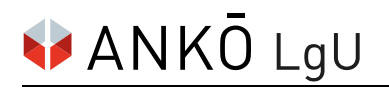

# Rückstandsbescheinigung (Finanzamt) selbst anfordern

# 1. Schritt:

Einloggen auf FinanzOnline: https://finanzonline.bmf.gv.at

## 2. Schritt:

Im Bereich Weitere Services unter Anträge auf Bestätigung/Bescheinigung/Information wählen Sie Rückstandsbescheinigung Verwaltung (Löschung/Genehmigung).

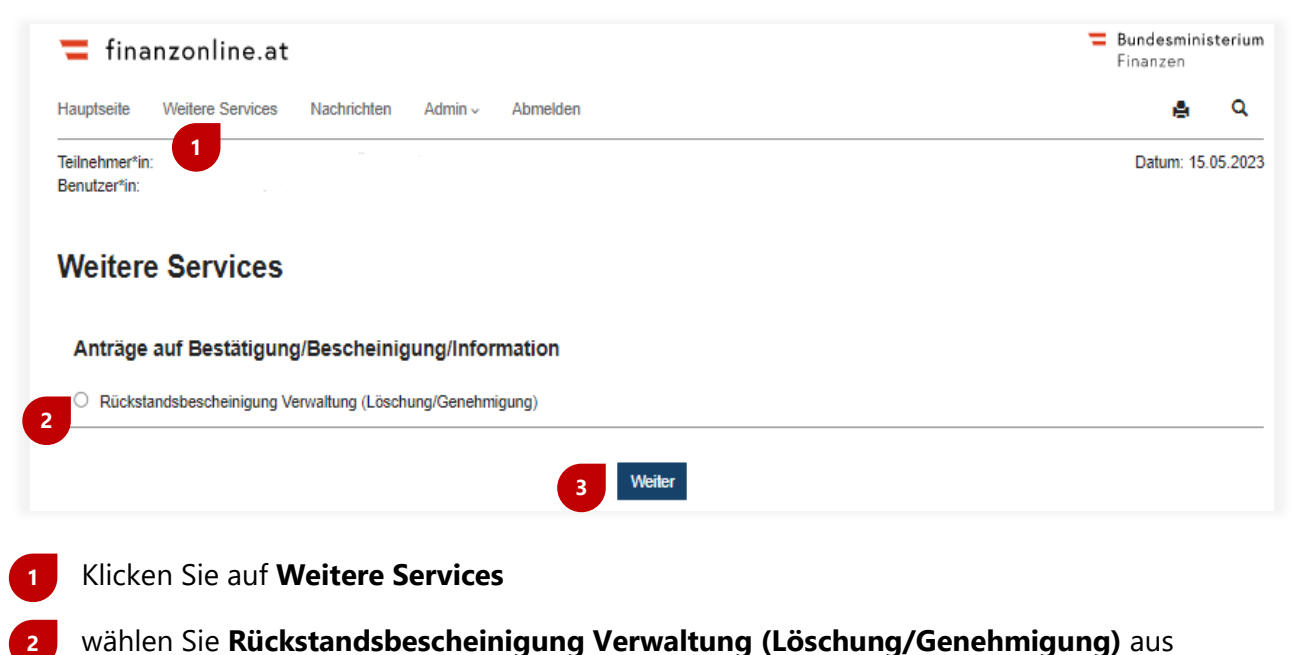

wanien sie Ruckstandsbescheinigung verwaltung (Loschung/Genenmigung)

und klicken Sie den Button **Weiter**, um den Vorgang fortzusetzen.

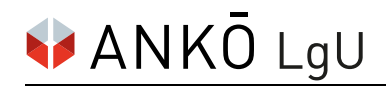

#### 3. Schritt:

Um eine Rückstandsbescheinigung anzufordern, scrollen Sie in den unteren Bereich.

Der Unternehmer kann die eigene Rückstandsbescheinigung durch Auswahl der Finanzamts- und Steuernummer aus dem Dropdown-Menü anfordern.

Der Parteienvertreter kann durch Eingabe der Finanzamts- und Steuernummer des Klienten eine Rückstandsbescheinigung anfordern.

| Suchbegriff:       Name:       Anschrift:       Ort:         033544859       Auftragnehmerkataster Österreich       Anschützgasse 1       1150 Wien | Rückstandsbescheinigung anfordern       Steuernummer       033544859 v |                                  |                 |           |  |
|----------------------------------------------------------------------------------------------------|------------------------------------------------------------------------|----------------------------------|-----------------|-----------|--|
| Suchbegriff:     Name:     Anschrift:     Ort:       033544859     Auftragnehmerkataster Österreich     Anschützgasse 1     1150 Wien               |                                                                        |                                  |                 |           |  |
| 033544859 Auftragnehmerkataster Österreich Anschützgasse 1 1150 Wien                                                                                | Suchbegriff:                                                           | Name:                            | Anschrift:      | Ort:      |  |
|                                                                                                    | 033544859                                                              | Auftragnehmerkataster Österreich | Anschützgasse 1 | 1150 Wien |  |
|                                                                                                    |                                                                        |                                  |                 |           |  |

Klicken Sie auf **Ermitteln**.

Klicken Sie anschließend auf Anfordern.

### 4. Schritt:

Die angeforderte Rückstandsbescheinigung finden Sie in dem Bereich Nachrichten.

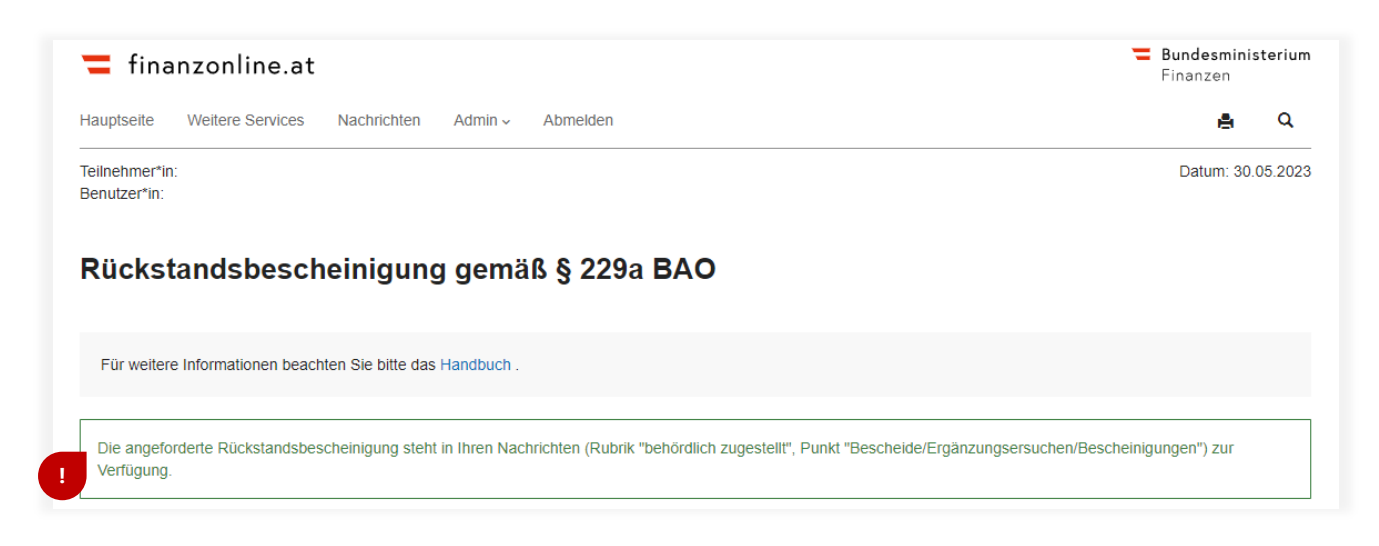

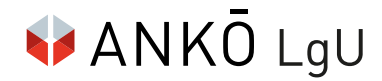

| 💳 finanzonline.at                                                                     | Bundesminis<br>Eigenzen | sterium |  |  |  |  |
|---------------------------------------------------------------------------------------|-------------------------|---------|--|--|--|--|
| Hauptseile Weilere Service Nachrichten Admin - Abmelden                               |                         | Q       |  |  |  |  |
| Teilnehmer*in:<br>Benutzer*in:                                                        | Datum: 30.(             | 05.2023 |  |  |  |  |
| Nachrichten                                                                           |                         | ?       |  |  |  |  |
| Databox                                                                               |                         |         |  |  |  |  |
| Status                                                                                |                         |         |  |  |  |  |
| Status   ungelesen  gelesen  alle                                                     |                         |         |  |  |  |  |
| Eingänge                                                                              |                         |         |  |  |  |  |
| behördlich zugestellt                                                                 |                         |         |  |  |  |  |
| Alle     Bescheide / Ergänzungsersuchen / Bescheinigungen                             |                         |         |  |  |  |  |
| O Informationen                                                                       |                         |         |  |  |  |  |
| persönlich angefordert                                                                |                         |         |  |  |  |  |
| O Alle                                                                                |                         |         |  |  |  |  |
| Zeitraum                                                                              |                         |         |  |  |  |  |
| Wenn kein Zeitraum eingegeben wird, werden alle oben ausgewählten Eingänge angezeigt. |                         |         |  |  |  |  |
| Zeitraum von                                                                          |                         |         |  |  |  |  |
| Zeitraum bis 🗮 TTMMJJJJ                                                               |                         |         |  |  |  |  |
| Suchbegriffe                                                                          |                         |         |  |  |  |  |
| Steuernummer                                                                          |                         |         |  |  |  |  |
| 7 Abfragen                                                                            |                         |         |  |  |  |  |

- 6 Klicken Sie im horizontalen Benutzermenü auf **Nachrichten**.
- 7 Wenn Sie alles entsprechend ausgewählt haben, klicken Sie auf **Abfragen** und Sie gelangen auf der nächsten Seite zu der als PDF downloadbaren Rückstandsbescheinigung gem. § 229a BAO.

Die Rückstandsbescheinigung ist mit einer Amtssignatur versehen.

Bitte speichern Sie das Dokument so, dass die elektronische Signatur nicht verloren geht.

Beispiel:

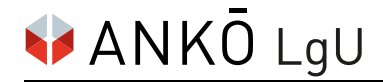

Finanzamt Österreich 1000 Wien, Postfach 260 30.05.2023 Tel: 050 233 233 Steuernummer: 03 354/4859

Auftragnehmerkataster Österreich Anschützgasse 1 1150 Wien

#### BESCHEINIGUNG gemäß§229a BAO

Es wird mitgeteilt, dass derzeit gegen

Auftragnehmerkataster Österreich

keine vollstreckbaren Abgabenforderungen bestehen.

Darin sind nicht enthalten Beträge, deren Einbringung nach § 230 Abs. 2 - 6 BAO gehemmt

ist.

| Bundesministerium     | Prüfinformation                                                                                                    | Informationen zur Prüfung des elektronischen Siegels bzw. der<br>elektronischen Signatur finden Sie unter: https://www.signaturpruefung.gv.at<br>Informationen zur Prüfung des Ausdrucks finden Sie unter:<br>https://www.bmf.gv.at/venfizierung |  |
|-----------------------|----------------------------------------------------------------------------------------------------|----------------------------------------------------------------------------------------------------|--|
|                       | Datum/Zeit                                                                                                    | 2023-05-30T09:31:20+02:00                                                                                                    |  |
| Unterzeichner         | Finanzamt Österreich (FAÖ)                                                                                              |                                                                                                    |  |
| Aussteller-Zertifikat | CN=a-sign-corporate-07,OU=a-sign-corporate-07,O=A-Trust Ges. f. Sicherheitssysteme im elektr.<br>Datenverkehr GmbH,C=AT |                                                                                                    |  |
| Serien-Nr.            | 7942886                                                                                                    |                                                                                                    |  |
| Dokumentenhinweis     | Dieses Dokument wurde amtssigniert.                                                                                     |                                                                                                    |  |